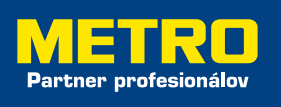

## **My Account** Manuál

My Account Vám umožní sledovať nákupy, platby, ale hlavne si môžete zistiť, koľko voľných peňažných prostriedkov Vám zostáva k nákupom.

My Account je webová aplikácia, ktorú nájdete TU

DÔLEŽITÉ! Tento prístup môže zriadiť len hlavný majiteľ účtu, teda vlastník METRO platobnej karty č 1. (je uvedené na zadnej strane)

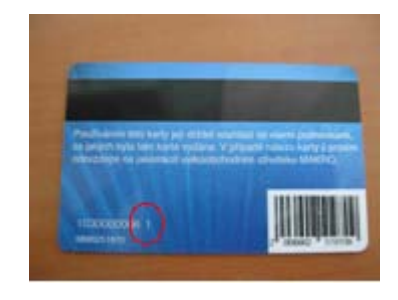

Najprv sa musíte zaregistrovať kliknutím na slovo "Tu". Toto je základná obrazovka:

2

| ME |                                                                                                    | 1 |
|----|----------------------------------------------------------------------------------------------------|---|
|    |                                                                                                    |   |
|    | Prihläsenie - Krok 1 z 2                                                                                                    |   |
|    | Vidajše v pri lane vedeni VARNo Udalu. Pre Despečná potvásenie zadajše, prozen, vede<br>uživatelské meno a hedo a stácita trotistemer.                                                                                                    |   |
|    | Pola sanatand (*) så privinsi.                                                                                                    |   |
|    | (*)                                                                                                    |   |
|    | tiaste (*)                                                                                                    |   |
|    | All make karts, are eithe ste is netalistik internationy od et, prosin, kikoute $\pi_{\rm C}$ ,                                                                                                    |   |
|    | (Webbard ).                                                                                                    |   |
|    |                                                                                                    |   |
|    | Browbury pri ponethenné znaklene                                                                                                    |   |
| 1  | and the second second se |   |

| Otvorí sa nasledujúca obrazovka.<br>Je potrebné vyplniť všetky údaje                                                | Vytvoriť internetový účet                                                                                                    |
|----------------------------------------------------------------------------------------------------|----------------------------------------------------------------------------------------------------|
| a potvrdiť tlacitkom "Odoslať".<br>("Číslo Vašej karty" - je uvedené<br>na prednej strane METRO<br>platobnej karty) | Internetový účet si môžete vytvoriť, aby ste mohli sledovať priebeh Vašich<br>transakcií na karte a riadiť svoj účet on-line.<br>Ak ste si internetový účet ešte nevytvorili, jednoducho zadajte nižšie požadované<br>údaje a stláčte 'Odoslač'.<br>Polia označené (*) sú povinné.<br>Vaše číslo karty (*)<br>(čialo pozestávajúce z 16 čialic vytlačených<br>na predsej strane Vašej karty)<br>Vaša e-mailová adresa (*)<br>Znovu zadajte Vašu e-mailovú<br>adresu (*)<br>Ak vlastnite viac ako jednu kartu, stačí vytvonť<br>a nastaviť Váš internetový účet iba raz. Internetový účet Vám umožní pracovať so<br>všetkými Vašimi kartami. |

| 3 | Po odoslaní sa načíta táto obrazovka:<br>Pozn: Užívateľské meno nesmie<br>obsahovať špeciálne znaky (bodka,<br>lomeno,atď). Heslo musí obsahovať<br>najmenej 6 a maximálne 20 znakov,<br>z toho minimálne 1 znak musí<br>byť číslo. | Vytvoriť internetový účet   Na vytvorenie Vášho internetového účtu vyplňte, prosím, požadované údaje uvedené nižšie. Keď bude Váš internetový účet vytvorený, umožní Vám to bezpečne sa prihlásiť a riadiť všetky Vaše účty a karty on-line (kontrolovať zostatky, sledovať históriu transakcií, atď.).   Polia označené (*) sú povinné.   Užívateľské meno (*)   užívateľské meno (*)   viď poznámku (1)   Heslo (*)   Znova zadajte heslo (*)   Ľahko zapamätateľný dátum (*)   / _ / _ / _ viď poznámku (3)   Formát DD/MM/RRRR   Zadajte svoju bezpečnostnú otázku   (*)   Uveďte odpoveď na Vašu   bezpečnostnú otázku (*)                                                                                                    |
|---|----------------------------------------------------------------------------------------------------|----------------------------------------------------------------------------------------------------|
| 4 | Po stlačení tlačítka "Odoslať" sa účet<br>nastaví.                                                                                                    | Vytvoriť internetový účet<br>Váš internetový účet bol vytvorený.<br>Prihlásiť sa                                                                                                    |
| 5 | Po vykonaní registrácie sa teraz<br>môžete prihlásiť z úvodnej obrazovky:                                                                                                    | Prihlásenie - Krok 1 z 2   Vitajte v on-line vedení Vášho účtu. Pre bezpečné prihlásenie zadajte, prosím, Vaše uživateľské meno a heslo a stlačte 'Prihlásenie'.   Polia označené (*) sú povinné.   Uživateľské meno (*)   Uživateľské meno (*)   Vitajte v on-line vedení Vášho účtu. Pre bezpečné prihlásenie zadajte, prosím, Vaše uživateľské meno (*)   Polia označené (*) sú povinné.   Uživateľské meno (*)   Vitajte v on vedení vedelské meno (*)   Keslo (*)   Vitajte v on vedení vedelské meno (*)   Keslo (*)   Vitajte v on vedení vedelské meno (*)   Keslo (*)   Vitajte v on vedení vedelské meno (*)   Vitajte vedení vedelské meno (*)   Vitajte vedení vedelské meno (*)   Vitajte vedení vedelské meno (*)   Vitajte vedení vedelské meno (*)   Vedení vedelské meno (*)   Vedení vedelské meno (*)   Vedení vedelské meno (*)   Vedení vedelské meno (*)   Vedení vedelské meno (*)   Vedení vedelské meno (*)   Vedení vedelské meno (*)   Vedení vedelské meno (*)   Vedení vedelské meno (*)   Vedení vedelské meno (*)   Vedení vedelské meno (*)   Vedení vedelské m |

Po vyplnení a stlačení tlačítka "Prihlásiť sa" je potrebné ešte v tejto obrazovke vyplniť požadované číslice z významného datumu, ktoré ste zadal(a) pri registrácii.

6

| Zadajte | , prosim | vas | zapamät | tateliny | dátum | a kikn | ite na 1 | hihläse | nie'. |                           |
|---------|----------|-----|---------|----------|-------|--------|----------|---------|-------|---------------------------|
| <br>Đ.  |          | a.  |         |          | 7     | 20     |          |         |       | Zabudhutji výstamnij datu |
|         |          | ł   | $\Box$  | 54       | 1     | *      | *        | *       | *     |                           |
|         |          |     |         | Lanove   |       |        |          |         |       |                           |